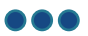

# **Process Post-Hire Verification Step**

#### **Overview**

After onboarding is initiated for applicable hires, HR Shared Services can process the Post-Hire Verification Step. During this process, documents and forms applicable to the employee are identified (e.g. benefits forms), based on the nature of the hire.

- Externals: SuccessFactors determines which forms are required based on business rules (site, FTE, etc.).
- Internals: HR Shared Services selects the required forms based on the employee's current benefits.

HR Shared Services must complete the employer portion of benefit forms for both internals and externals, and sign the forms as a corporate representative. Some fields on benefit forms are populated by the system (candidate info, employer info, etc.).

**Note:** You must create a password for your electronic signature before you process the Post-Hire Verification Step. See how to <u>Change Corporate Representative Electronic Signature Password</u> for step-by-step instructions.

## **Procedure**

1. Click the Home menu and select Onboarding from the dropdown.

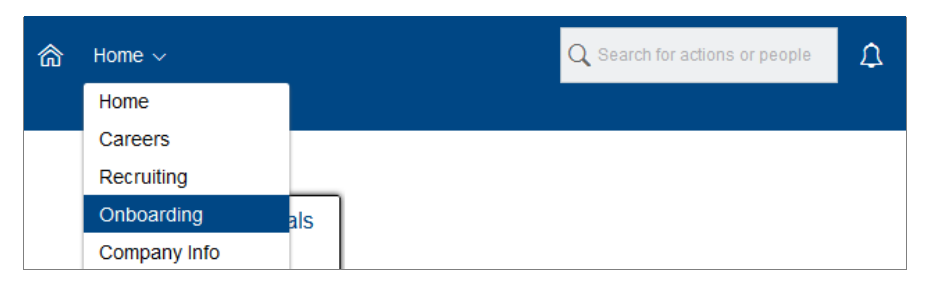

The Onboarding Dashboard screen appears and lists the names of all employees who are currently in an Onboarding step (Post Hire Verification, New Employee Step, Signature Step, or Notifications).

2. Click the name of the employee for whom you wish to process the Post-Hire Verification Step.

| On/Offboarding 1.0 🗸                           |                        |                                  |                 |             | Sea          | arch for actions or people | 9                    |
|------------------------------------------------|------------------------|----------------------------------|-----------------|-------------|--------------|----------------------------|----------------------|
| New Hire Activities                            |                        |                                  |                 |             |              |                            |                      |
| 94 Total Tasks                                 | (EQ)93<br>Waiting on O | 93     Image: Completed          |                 |             |              |                            | Switch to Old Work G |
| Processes                                      |                        | + Create New Task C Refresh List | <u>↓</u> Export |             |              | 10 per page 🛛 🗸            | [] 7, ↑,             |
| $\sim$ Onboarding                              | 94                     | Tasks (1)                        |                 | Assigned To | Start Date   | Creation Date              | Employee Id          |
| <ul> <li>PostHire Verification Step</li> </ul> | 11                     | Carrie Solmundson                |                 | Me          | May 21, 2024 | May 7, 2024                | 00034567             |
| New Employee Step                              | 41                     | - Posti ne venication step       |                 |             |              |                            |                      |
| Signature Step                                 | 42                     |                                  |                 |             |              |                            |                      |
| Notifications                                  | 184                    |                                  |                 |             |              |                            |                      |
|                                                |                        |                                  |                 |             |              |                            |                      |

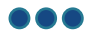

The Welcome to the Post Hire Verification Step screen appears.

3. Review the information in the Employee Information, Employment Information, and Internal Hire sections and click Next.

**Note:** Information in each section is pre-populated based on the SAP Candidate Action. If the employee's start date has changed, the information must be updated in SAP prior to processing the Post-Hire Verification Step.

A Service Desk ticket must be submitted to unlock any greyed-out fields that require manual correction (e.g. Social Insurance Number, Date of Birth, and Gender).

| Welcome to the Post Hire Verification Step<br>PostHire Verification Step |                                       |
|--------------------------------------------------------------------------|---------------------------------------|
| Legal First Name                                                         |                                       |
| Legal Last Name                                                          |                                       |
| Employee ID                                                              | •                                     |
| Social Insurance Number                                                  |                                       |
| Date of Birth (mm/dd/yyyy)                                               |                                       |
| Gender                                                                   | ✓ *                                   |
| Email                                                                    | •                                     |
| Start date (mm/dd/yyyy)                                                  |                                       |
| Employment Information Job Title                                         | Health Care Aide                      |
| Personnel Area                                                           | Shared Health (: V                    |
| Personnel Sub Area                                                       | MNU-WCHREO V                          |
| Employee Group                                                           | Permanent (Per 🗸 *                    |
| Employee Sub Group                                                       | Part Time (Part 🔍 *                   |
| FTE                                                                      | 0.50                                  |
| Internal Hire<br>Is this employee an Internal Hire?                      | <ul> <li>Yes</li> <li>● No</li> </ul> |
| Show Onboarding                                                          | 1.0 version information               |

**Note:** If the employee is internal, the *Internal Hire Panel & Form selection* screen will appear. The required forms must be selected based on the employee's employment action and current benefits enrolment. This screen will not appear for external hires.

Refer to the <u>HRSS SharePoint</u> to determine which forms to select.

| ation   ation   ation   ation   Yes   Yes   Yes   No-                                                                                                    | Internal Hire Panel & Form selection (Carrie Soln<br>PostHire Verification Step | nundson)                   |                 |                     |              |
|----------------------------------------------------------------------------------------------------|---------------------------------------------------------------------------------|----------------------------|-----------------|---------------------|--------------|
| ation  ation  ation  Yes No-  atinomation  Proventation  Yes No-  ation  topotent  topotentt  topotent  topotentt  topotentt  topotentt  topotent  topotent  |                                                                                 |                            |                 |                     |              |
| ation  • Yes No- ithy Survey  • Yes No- act Information  • Yes No- mployment  mployment  stoccaration  • Yes No- formation  • Yes No- Provincial Tax Forms  • Yes No- Provincial Tax Forms  • Yes No-                                                                                                    | New Hire Information                                                            |                            |                 |                     |              |
| ith Survey                                                                                                    | New Hire Information                                                            | • Yes                      | O No*           |                     |              |
| act Information ● Yes   mployment   olicy and Pledge - SH   olicy and Pledge - SH   st Declaration   Yes No-   tom   formation   Provincial Tax Forms   Yes No-   Vizard - eHealth   • Yes No-                                                                                                    | Employment Equity Survey                                                        | <ul> <li>Yes</li> </ul>    | O No∗           |                     |              |
| mployment Dilcy and Pledge - SH St Declaration Yes No- St Declaration Yes No- Tormation Yes No- Provincial Tax Forms Yes No- Ves No- V | Emergency Contact Information                                                   | <ul> <li>Yes</li> </ul>    | ◯ No∗           |                     |              |
| mployment Dilcy and Pledge - SH OL Yes No- St Dectaration Ves No- No-  tion formation Provincial Tax Forms Ves Ves No- Ves No- Ves No- Ves No- Ves No-                                                                                                    |                                                                                 |                            |                 |                     |              |
| blicy and Pledge - SH ○ No-<br>st Declaration ○ Yes ○ No-<br>formation ○ Yes ○ No-<br>Provincial Tax Forms ○ Yes ○ No-<br>Dental Enrolment ○ Yes ○ No-<br>Wizard - eHealth<br>● Yes ○ No-                                                                                                    | Conditions of Employment                                                        |                            |                 |                     |              |
| tion formation Provincial Tax Forms                                                                                                    | Confidentiality Policy and Pledge - SH                                          | ◯ Yes                      | O No∗           |                     |              |
| tion formation Provincial Tax Forms  Yes No+  Dental Enrolment  Yes No+  Wizard - eHealth  Yes No+                                                                                                    | Conflict of Interest Declaration                                                | ○ Yes                      | O No∗           |                     |              |
| tion formation Provincial Tax Forms  Yes No-  Dental Enrolment  Yes No-  Wizard - eHealth  Yes No-                                                                                                    |                                                                                 |                            |                 |                     |              |
| formation \come Yes \vector No-<br>I Provincial Tax Forms \vector Yes \vector No-<br>Dental Enrolment \vector Yes \vector No-<br>Wizard - eHealth<br>\vector Yes \vector No-                                                                                                    | Payroll Information                                                             |                            |                 |                     |              |
| Provincial Tax Forms  Yes No+  Wizard - eHealth  Yes No+                                                                                                    | Direct Deposit Information                                                      | ○ Ves                      | No.             |                     |              |
| Dental Enrolment ○ Yes ○ No-<br>Wizard - eHealth                                                                                                    | TD1 Federal and Provincial Tax Forms                                            | <ul> <li>Yes</li> </ul>    |                 |                     |              |
| Dental Enrolment Yes   Wizard - eHealth    Yes    Yes No-                                                                                                    |                                                                                 |                            |                 |                     |              |
| Wizard - eHealth       • Yes     No+                                                                                                    | Benefits                                                                        |                            |                 |                     |              |
| Wizard - eHealth<br>● Yes ○ No=                                                                                                    | Bluecross HSC Dental Enrolment                                                  | ⊖ Yes                      | O No∗           |                     |              |
| ● Yes ○ No*                                                                                                    | Hiring Manager Wizard - eHealth                                                 |                            |                 |                     |              |
|                                                                                                    | eHealth                                                                         | <ul> <li>Yes</li> </ul>    | O No∗           |                     |              |
| Cancel Back Finish                                                                                                    |                                                                                 |                            |                 | Cancel Ba           | ck Finish    |
| Show Onboarding 1 Oversion information                                                                                                    |                                                                                 | Show Onboarding 1 Oversion | formation       |                     |              |
| Show Onboarding 1 Oversion information                                                                                                    | Hiring Manager Wizard - eHealth<br>eHealth                                      | • Yes                      | ○ No•           | Cancel Ba           | ck           |
|                                                                                                    | cation of Thompson:                                                             |                            | ie Shareu Hedl  | IT FEISUITIELAIEN   |              |
| hompson:                                                                                                    | GWL Dental (Shared Health Thompson Only)                                        |                            | (               | Yes O No            |              |
| hompson:<br>1 (Shared Health Thompson Only) Ves O No                                                                                                    |                                                                                 |                            |                 |                     |              |
| hompson:<br>al (Shared Health Thompson Only)<br>Illowing selection will appear for an internal hire in the Health Sciences Centre Personnel Area and<br>b Area MNI I-SHEQ                                                                                                    | ote: The following selection will appear                                        | for an internal hire in th | ne Health Scien | ices Centre Personi | nel Area and |

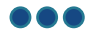

**Note**: If the employee requires HSC Dental Plan enrolment, the *Manitoba Blue Cross – HSC Dental Plan* panel will appear.

- The acknowledgement radio button is pre-selected.
- The *Effective Date of Coverage* field must be completed based on enrolment rules.

| Manitoba Blue Cross - HSC Dental Plan (Jim Beam)<br>PostHire Verification Step                                                                                                    |                                                                                                    |
|----------------------------------------------------------------------------------------------------|----------------------------------------------------------------------------------------------------|
| HSC Dental Enrollment Rules<br>• Permanent – First day of the month following 3 months from the employee's<br>• Temporary – First day of the month following 1 year from the employee's hire<br>• Exception – First day of the month following employee's hire date, only if em- | i hire date.<br>e date<br>nployee is transferring from another facility in Winnipeg Health Region, where he/she was |
| I acknowledge that the HSC Dental plan form requires an employer signate                                                                                                    | ture                                                                                                    |
| Manitoba Blue Cross HSC Dental Effective Date of Coverage<br>Effective Date of Coverage (mm/dd/yyyy)                                                                                                    | 27/10/2018                                                                                                    |

The Review and Approve - PostHire Verification Step screen appears.

4. Review the information and click Finish.

Note: There are hyperlinks within some text that, if clicked, return you to the applicable screen to make edits.

| Please review the data you hav data. Once corrected, click 'Fini       | ve entered. If any information is<br>ish' on the pop-up to return to t | incorrect simply click on t<br>the Review and Approval p                       | ne incorrect data. A wizard screen age.         | will pop-up where you can correct the |
|------------------------------------------------------------------------|------------------------------------------------------------------------|--------------------------------------------------------------------------------|-------------------------------------------------|---------------------------------------|
| Welcome to the Post Hire Verificati                                    | ion Step                                                               |                                                                                |                                                 |                                       |
| Legal First Name<br>Employee ID<br>Date of Birth (mm/dd/yyyy)<br>Email | Carrie<br>00105678<br>06/05/2000<br>csolmundson@amail.com              | Legal Last Name<br>Social Insurance Number<br>Gender<br>Start date (mm/dd/www) | Solmundson<br>000000000<br>Female<br>14/05/2024 |                                       |
| Job Title<br>Personnel Sub Area<br>Employee Sub Group                  | Health care Aide<br>MNU-WCHREO<br>Part Time                            | Personnel Area<br>Employee Group<br>FTE                                        | Shared Health<br>Permanent<br>0.50              |                                       |
| Is this employee an Internal Hi                                        | ire? No                                                                |                                                                                |                                                 |                                       |
|                                                                        |                                                                        |                                                                                |                                                 |                                       |
|                                                                        |                                                                        |                                                                                |                                                 |                                       |
|                                                                        |                                                                        |                                                                                |                                                 |                                       |
|                                                                        |                                                                        |                                                                                |                                                 |                                       |
|                                                                        |                                                                        |                                                                                |                                                 |                                       |

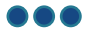

The HRSS Req Approval screen appears (Only if Bluecross HSC Dental Form is applicable to the candidate

- 5. Review the paragraph under the Agreement to Use Electronic Click Signature to Sign Documents heading.
- 6. Click the checkbox beside the agreement statement to select it.
- 7. Enter your password for electronic signature in the Password field.
  - If you forgot your password, click the Forgot Password link below the Password field and follow the prompts.
- 8. Click Submit.

| Home | Reports Document Center Process My Profile                                                                                                    |         |
|------|----------------------------------------------------------------------------------------------------|---------|
|      |                                                                                                    | Énglish |
|      | HRSS Req Approval                                                                                                    |         |
|      | Please, enter your password. After you key in your password, click the "Submit" button. Afterwards the list of forms will be displayed that require<br>your signature. The first form will automatically be displayed. Click the "Click to Sign" button. A check mark will appear near the form you have<br>electronically signed and the next form will be displayed for signature. Continue the process until all forms are signed.                                                                            |         |
|      | Agreement to Use Electronic Click Signature to Sign Documents                                                                                                    |         |
|      | I, HRSS Req Approval, agree to sign these electronic PDF documents using "click" signature technology. I understand that a record of each document<br>and my signing of it will be stored in electronic code. I intend both the signature I inscribe with the "click" signature technology and the electronic record of it to<br>be my legal signature to the document. I confirm that the document is "written" or "in writing" and that any accurate record of the document is an original of the<br>document. |         |
|      | Corporate Representative Title CORPORATE REPRESENTATIVE Password Forgot Password                                                                                                    |         |
|      | Submit                                                                                                    |         |

The *Click to Sign* screen appears(if there is HSC Dental Form is applicable to the employee).

- The list of forms that apply to the employee display on the left side of the screen.
- The first form in the list automatically displays on the screen. In the example below, the first form is the Bluecross HSC Dental Form.
- Form requires your electronic signature.
- If you see any errors for information that you input on a form, click the **Correct Data** link at the top of the screen to return to the applicable screen and make corrections.
- 9. Click the Click to Sign button to sign the form.

| Corporate Representative's FormsCorrect Data                                                                                                    | Need help signing your forms? <u>Click here for instructions.</u>                                            |                                         |            |            |             |          |                           | English »                                           |   |
|----------------------------------------------------------------------------------------------------|----------------------------------------------------------------------------------------------------|-----------------------------------------|------------|------------|-------------|----------|---------------------------|-----------------------------------------------------|---|
| Click the "Click to Sign" button to e-sign your forms.<br>The next form to sign will automatically appear and a<br>check mark will appear by each signed form<br>Bluecross HSC Dental Form<br>17002 | PO BOX 1046 STN MAN WINNPEGA<br>PO BOX 1046 STN MAN WINNPEGA<br>THIS SECTION TO BE COMPLETED BY              | DSS®<br>HE RGC 2X7<br>11231<br>EMPLOYEE |            |            | ,           |          | Winni                     | <b>h Sciences Centre</b><br>ipeg<br>DENTAL BENEFITS | Î |
|                                                                                                    | LAST NAME                                                                                                    |                                         | FIRST NAME |            |             |          | EMPLOYEE<br>DATE OF BIRTH | 06/05/2000                                          |   |
|                                                                                                    | MAILING ADDRESS - STREET/BOX NUN                                                                             | IBER                                    | Ourrio     | c          | TTY OR TOWN |          | PROVINCE                  | POSTAL CODE                                         |   |
|                                                                                                    | PHONE NUMBER                                                                                                 |                                         |            |            | GENDER      | -        | EMPLOYEE NUMB             | JER                                                 |   |
|                                                                                                    | HOME                                                                                                    | WORK                                    |            |            | MALE        | FEMALE   | 00105678                  |                                                     |   |
|                                                                                                    | PLEASE COMPLETE THIS SECTION IF                                                                              | YOU HAVE ELIGIBLE DEPE                  | NDENTS     |            |             |          |                           | DATE OF DIDTH                                       | 1 |
|                                                                                                    | COMMON LAW                                                                                                   | different than employee's)              |            | FIRST NAME |             |          | DD                        | MM YYYY GENDER<br>MM YYYY MALE<br>FEMALE            |   |
|                                                                                                    | IF APPLICANT AND SPOUSE ARE NOT LEGALLY MARRIED PLEASE PROVIDE COMMENCEMENT DATE OF COHABITATION (DD/MM/YYY) |                                         |            |            |             |          |                           |                                                     |   |
|                                                                                                    | UNMARRIED DEPENDENT CHILDREN:                                                                                |                                         |            |            |             |          |                           |                                                     |   |
|                                                                                                    | LAST NAME (if different than employee's)                                                                     | FIRST N                                 | AME        |            |             | RELATION | SHIP DAT                  | E OF BIRTH GENDER                                   |   |

After you have signed form, a message displays at the top of the screen indicating you have signed all documents.

#### 10. Click Submit All Documents.

| All your f | orms have been signed.                                                                                                    | Documents are read                                                                                                  | dy to be printed and<br>co                                          | l submitted.<br>mplete the p | Select "Pr<br>process. | int" to prin | t your docu                                                                              | ments. Then cli                                                               | ick "Submit                                                                | All Documer | its" to<br>nents | ٦ | Enş |
|------------|----------------------------------------------------------------------------------------------------|----------------------------------------------------------------------------------------------------|---------------------------------------------------------------------|------------------------------|------------------------|--------------|------------------------------------------------------------------------------------------|-------------------------------------------------------------------------------|----------------------------------------------------------------------------|-------------|------------------|---|-----|
|            |                                                                                                    |                                                                                                    |                                                                     | Print Pack                   | age                    |              |                                                                                          |                                                                               |                                                                            |             |                  |   |     |
| ∀ ∨ ∀ Draw | - ~ ⊘   ⊡   A®                                                                                                    | Ň                                                                                                    | - + ••                                                              | 1                            | of2   🥥                | (B           |                                                                                          |                                                                               |                                                                            |             | Q                | Ø | 8   |
|            | PO BOX 1049 STI<br>TEL 2047 STI<br>TEL 2047 STI<br>STI<br>STI<br>STI<br>STI<br>STI<br>STI<br>STI<br>STI<br>STI | E CROSS<br>NAMIN WINNIPEG MB P3C 2X7<br>1 Fax 204.772.1231<br>COMPLETED BY EMPLOYER                                 | FIRST NAN     Carrie                                                | NE (                         | CITY OR TOWN           |              | Hea<br>Win<br>TION FOI<br>MPLOYEE<br>DATE OF BIRTH<br>PROVINCE<br>EMPLOYEE NL<br>0010567 | Alth Science:<br>nipeg<br>R DENTAL BI<br>06/05/<br>POSTAL CODE<br>IMBER<br>78 | s Centre<br>ENEFITS<br>2000                                                |             |                  |   |     |
|            | PLEASE COMPLETE TH<br>SPOUSE<br>COMMON LAW<br>IF APPLICANT AND SI<br>UNNAFRIED DEPNIDE<br>LAST NAME (if different                                                                                                    | IIS SECTION IF YOU HAVE<br>LAST NAME (if different th<br>POUSE ARE NOT LEGALLY<br>INT CHILDREN:<br>than employee's) | ELIGIBLE DEPENDENTS an employee(s) MARRIED PLEASE PROVID FIRST NAME | FIRST NAM                    | E                      | RELATION     |                                                                                          | DATE OF BIRTH<br>DD MM YYYY<br>DATE OF BIRTH<br>MM YYYY                       | GENDER<br>GENDER<br>GENDER<br>MALE<br>FEMALE<br>FEMALE<br>FEMALE<br>FEMALE |             |                  |   |     |

You return to the Onboarding Dashboard, and the employee is now moved into the New Employee Step.

| <br>       | entre compresse                        |             |                 |                   |               | -               |      |                |
|------------|----------------------------------------|-------------|-----------------|-------------------|---------------|-----------------|------|----------------|
| +          | Create New Task 🔿 Re                   | efresh List | <u>↓</u> Export |                   |               | 10 per page 🛛 🗸 | Ċ    | V <sub>+</sub> |
| Tasks (44) |                                        |             | Assigned To     | Start Date        | Creation Date | Employee        |      |                |
|            | Carrie Solmundson<br>New Employee Step |             | 000             | New Employee Step | May 14, 2024  | May 6, 2024     | 0010 | 05678          |

## **Next Steps**

Email notifications are generated and sent to the employee to advise that the New Employee Step needs to be completed, and to provide information about registering for a SOGICA Vault account. Employment forms that a successful candidate completes as part of the New Employee Step are stored and accessed in the <u>SuccessFactors</u> <u>Onboarding Document Center</u>.